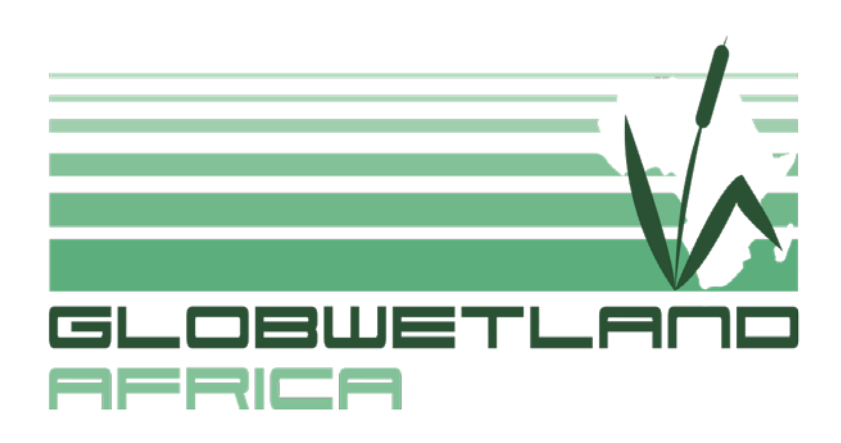

# **GlobWetland Africa Toolbox**

Software User Manual

Version 2.0

Date: 24/04/2022

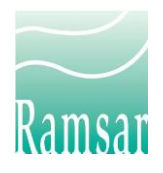

GlobWetland Africa – Implementing Sustainable Earth Observation based Wetland Monitoring Capacity in Africa and Beyond

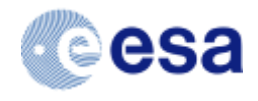

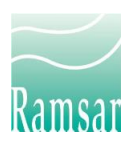

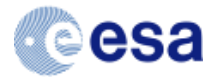

### **CHANGE RECORD**

| Date       | Page(s) | Description of Change                                         | Release    |
|------------|---------|---------------------------------------------------------------|------------|
| 23-05-2017 | 17      | Template                                                      | v1.00      |
| 08-06-2017 | 30      | Release of first draft for GW-A Toolbox, version 1.2 (beta)   | v1-1       |
| 20-02-2018 | 32      | Final version for first official toolbox release, version 1.3 | v1-2       |
| -          | 32      | Temporary working versions                                    | v1-3, v1-4 |
| 20-03-2019 | 31      | Version submitted with final toolbox release, version 1.5     | v1-5       |
| 24-04-2022 | 25      | Version for toolbox update to QGIS 3.16                       | v2-0       |

This document has been prepared under the DHI Business Management System certified by Bureau Veritas to comply with ISO 9001 (Quality Management)

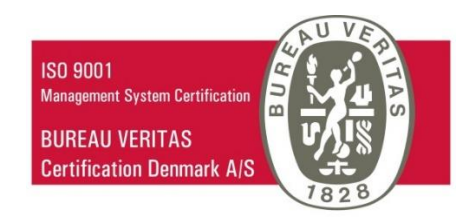

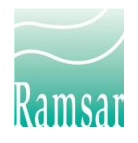

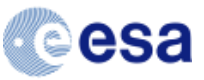

### Contents

| G  | GlobWetland Africa Toolbox1 |                                                |  |  |  |  |  |
|----|-----------------------------|------------------------------------------------|--|--|--|--|--|
| 1  | Ba                          | ckground4                                      |  |  |  |  |  |
|    | 1.1                         | Scope and objectives4                          |  |  |  |  |  |
|    | 1.2                         | Development team4                              |  |  |  |  |  |
| G  | etting                      | Started6                                       |  |  |  |  |  |
| 2  | GV                          | V-A Toolbox Installation and Configuration7    |  |  |  |  |  |
|    | 2.1                         | Introduction7                                  |  |  |  |  |  |
|    | 2.2                         | System Requirements7                           |  |  |  |  |  |
|    | 2.3                         | Semi-automatic installation7                   |  |  |  |  |  |
|    | 2.4                         | Uninstalling previous version of GW-A Toolbox8 |  |  |  |  |  |
|    | 2.5                         | Manual installation10                          |  |  |  |  |  |
| 3  | Ba                          | sic usage instructions12                       |  |  |  |  |  |
|    | 3.1                         | Troubleshooting14                              |  |  |  |  |  |
| Sy | /stem                       | Overview15                                     |  |  |  |  |  |
| 4  | То                          | olbox Overview16                               |  |  |  |  |  |
|    | 4.1                         | Software Architecture16                        |  |  |  |  |  |
|    | 4.2                         | Graphical User Interface18                     |  |  |  |  |  |
|    | 4.3                         | Workflow, Scripts and Models18                 |  |  |  |  |  |
|    | 4.4                         | GW-A Toolbox workflows20                       |  |  |  |  |  |
| 5  | 5 Updates21                 |                                                |  |  |  |  |  |
| 6  | 5 Software references24     |                                                |  |  |  |  |  |
| A  | Acknowledgement             |                                                |  |  |  |  |  |

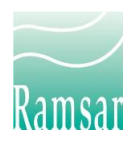

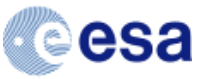

### **1** Background

GlobWetland Africa is a large Earth Observation application project funded by the European Space Agency (ESA) in partnership with the African Team of the Ramsar convention on wetlands. The project is initiated to facilitate the exploitation of satellite observations for the conservation, wise-use and effective management of wetlands in Africa and to provide African stakeholders with the necessary Earth Observation (EO) methods and tools to better fulfil their commitments and obligations towards the Ramsar Convention on Wetlands.

As a principal objective GlobWetland Africa is developing and demonstrating an open source and free-of-charge software toolbox for the end-to-end processing of a large portfolio of EO products and the subsequent derivation of spatial and temporal indicators on wetland status and trends.

GlobWetland Africa (GW-A) is building on the legacy of its two GlobWetland precursors by further developing tools and products to effectively use the most up to date, open and free satellite data, primarily from the Sentinel missions, to address wetland conservation and management from a local, national and regional river basin perspective with a continental focus, being centered in Africa. The ultimate objective is to help African stakeholders (i.e. Ramsar Contracting Parties, Ramsar regional initiatives and African river basin authorities, etc.) and international/regional conservation agencies active in Africa to better assess the conditions of the wetlands under their areas of jurisdiction/study, and better monitor their trends over time.

### **1.1 Scope and objectives**

The first part of this document provides the necessary information for installation and configuration of the GW-A Toolbox, while the second part of the document describes the system architecture and development including information on system customization and adaption/scalability. This document is accompanied by a Training Kit providing background presentations, a step-by-step tutorial and a tutorial data set designed to help the users become familiar with the features and capabilities of the GW-A Toolbox.

### **1.2 Development team**

The GW-A Toolbox has been developed by a project consortium of Earth observation and ecosystem management experts including companies, research laboratories and universities that have hands-on experiences in EO satellite technology applied to ecosystem mapping and monitoring, development of related EO and GIS processing tools as well as a proven track record of successful projects related to EO applications in the field of wetland inventorying, mapping and monitoring in Africa. The project consortium consists of the following partners:

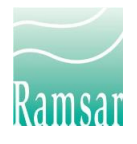

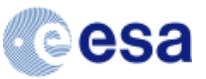

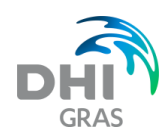

**DHI GRAS** is specialised in the development and provision of earth observation, satellite image processing and Geographic Information Systems technologies. DHI has a strong background in remote sensing for hydrology, water quality, environmental assessment and land cover mapping. DHI works closely with universities, research institutions and commercial

partners in order to develop innovative and cost effective applications that can be applied in a range of different projects.

More information on DHI GRAS is available at the company's website: http://www.dhi-gras.com

GeoVille Information Systems is dedicated to the complete range of value added geographic information services in the land domain with special reference to environmental applications, including water related information solutions. The group provides products, services and consultancy in the field of digital information systems and 5pecializes in remote sensing and GIS applications.

More information on GeoVille is available at the company's website: http://www.geoville.com

Previous versions included input and support from:

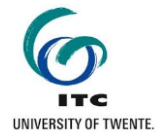

The Faculty of Geo-Information Science and Earth Observation (ITC) of the University of **Twente** is a multidisciplinary scientific institute specialising in research and education in earth observation and geo-information science for the understanding, monitoring, predicting and sustainable use and management of natural resources. The Department's mission is the sustainable management and meeting of societal needs from the green cover (biosphere) by

applying and developing geo-information, earth observation and spatio-temporal analytical tools

More information on ITC is available at the institutes website: <u>https://www.itc.nl/</u>

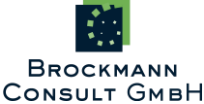

**Brockmann Consult GmbH** (BC) has its expertise in turning environmental raw data into information products. Satellite observations, in-situ measurements and numerical model simulations are combined to provide status assessment and forecasts of physical or biogeochemical indicators. A wide range of applications is addressed and includes, for

example, monitoring the eutrophication of national coastal waters, assessment of biodiversity in inland waters or mapping and monitoring of the UNESCO World Heritage Wadden Sea area.

| More      | information     | on        | BC | is | available | at | the | company's | website: |
|-----------|-----------------|-----------|----|----|-----------|----|-----|-----------|----------|
| http://ww | w.brockmann-cor | nsult.de/ |    |    |           |    |     |           |          |

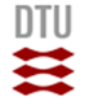

**DTU ENVIRONMENT** - The Department of Environmental Engineering, (ENV) is a department at the Technical University of Denmark (DTU ENV) aiming at developing technical and sustainable solutions to minimize the impact of society on the environment. The research agenda is focused on monitoring and modelling of large-scale water resources systems using

ground based and space-borne geophysical sensors. Specific research interests are the use of geophysical and remote sensing methods for hydrological monitoring and modelling, as well as integrated water resources management.

More information on DTU ENV is available at the department's website: http://www.env.dtu.dk/

GLOBWETLAND AFRICA

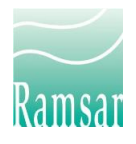

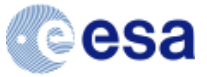

**Getting Started** 

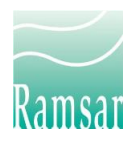

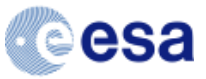

### 2 GW-A Toolbox Installation and Configuration

### 2.1 Introduction

The GW-A Toolbox is structured around a single GUI controlling a number of extension components that expand its core functionality. This allows the toolbox to cover the required capacity for integrated EO processing and GIS analysis to support wetland monitoring. QGIS has been chosen as the central integrating platform due to its clear and accessible GUI and strong development community. The integrated core components of the GW-A Toolbox are: GRASS GIS and SAGA GIS (large toolboxes of raster and vector analysis algorithms), SNAP Toolbox (processing of optical and radar ESA data products including Sentinel satellite data), Orfeo Toolbox (high resolution image processing) and R and Python scripts (advanced spatial statistical analysis). All of these Open Source (OS) software components have been integrated into QGIS using the Processing and spatial analysis, including customized plugins and workflows that have been developed in response to the user requirements for products and tools to support wetland status and trends assessments.

### 2.2 System Requirements

There are no minimum system requirements for using the GW-A Toolbox. The software itself is compatible with 64-bit computers equipped with Windows operating system, from Windows 7 to Windows 10. However, the system performance depends on the size of the raster and vector data sets that are to be analysed and the computational complexity of the analysis tasks to be performed. Therefore, the following system specification (or better) is recommended for optimal use of the software:

| CPU:              | Intel Core i5-3570 Processor (Quad Core, 3.40GHz)    |
|-------------------|------------------------------------------------------|
| Memory:           | 16GB (2X4GB) 1600 MHz DDR3 Non-ECC                   |
| Disk Space:       | 1TB 3.5inch Serial ATA III (7.200 Rpm) Hard Drive    |
| Display:          | 1024 x 768 resolution or higher, 24 bit colour depth |
| Video Card:       | 1GB AMD Radeon HD 7570                               |
| Operating System: | Windows 7 or higher (64 bit)                         |

### 2.3 Semi-automatic installation

GW-A Toolbox version 2.0 comes with a wizard-like utility which will guide you through the installation process by starting the installers of the toolbox component software in the required order and automatically performing the post- and pre-installation tasks.

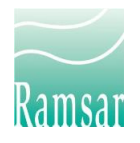

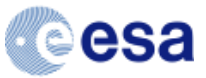

The installation utility is called **installer.exe** and is located in the same directory as this document. It is recommended to keep all the default settings throughout the installation process.

# Please read the following points carefully in order to achieve smooth installation of the toolbox:

1. It is recommended to uninstall all components of previous toolbox software installations before installing a new version. Please see the next section for details. Note that old QGIS plugins will be removed during the installation (e.g. Processing and Processing Workflows). Therefore, take a backup of any customized models, scripts or workflows residing within those plugins' directories.

2. Some computers are configured with quite restrictive security settings which might cause problems when files are copied during installation. Therefore, it is <u>strongly recommended to</u> <u>run installer.exe as an Administrator</u>. To do this, right click on installer.exe and select "Run as administrator" from the drop-down menu.

3. Some error messages might pop-up during the first step of installation ("Install OSGeo4W"). They can be safely ignored and should not impact the functionality of the toolbox.

4. If some software components are missing or not working properly after the installation then please refer to section 3.1 *Troubleshooting*.

### 2.4 Uninstalling previous version of GW-A Toolbox

If you are updating from a previous version to GW-A Toolbox 2.0, or if you have some of the software components already installed, it is recommended to uninstall them in case they interfere with the installation or operation of GW-A Toolbox 2.0.

### Uninstalling QGIS, GRASS, Orfeo Toolbox (OTB) and Python

QGIS, GRASS, OTB and Python are installed using the OSGeo4W installer and do not have an uninstallation utility. To uninstall those, simply delete the entire OSGeo4W folder, usually located in **C:\OSGeo4W** or **C:\OSGeo4W64**, any desktop icons related to the software or OSGeo4W and the OSGeo4W folder in the Windows Start Menu.

If you have previously installed QGIS 3.x then rename or delete folder C:\Users\gwauser\AppData\Roaming\QGIS\QGIS3. NB: any script and workflow customizations and installed plugins are contained in this folder, so consider making a backup.

### Uninstalling other GW-A Toolbox software components

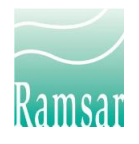

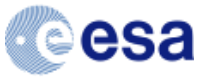

The other software can be uninstalled from the Windows Control Panel. In the Control Panel select Add or Remove Programs if you are using Windows XP or Programs and Features if you are using newer Windows versions. In the list of installed programs find and uninstall (if they are present) the following software:

### QGIS 2.x / 3.x

SNAP

R

### Uninstalling unused GW-A Toolbox software:

The software listed below were used by previous versions of GW-A Toolbox but since version 2.0 are no longer required. If you do not use this software for any other purpose apart from GW-A Toolbox then you can uninstall it to save disk space:

PostGIS

PostgreSql

SWATEditor

MWSWAT

MapWindow

TauDEM

BEAM

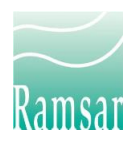

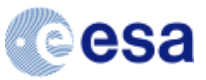

### 2.5 Manual installation

If for some reason you cannot use the semi-automatic installation utility (see section above), follow the instructions below to install the GW-A Toolbox manually. Read the instructions provided below carefully and proceed gradually with the installation of the various software components. All the software components are located in the following folder on the installer: GWA\_InstallationPackage\_x64\_2.0\Installations\_x64

### Note: The GW-A Toolbox only installs on 64-bit computers.

### Installing QGIS, GRASS, Orfeo Toolbox (OTB) and Python using OSGeo4W installer

- Run osgeo4w-setup.bat
- Reboot the computer if prompted

### **Installing SNAP Toolbox**

- Run esa-snap\_sentinel\_windows-x64\_8\_0 leaving all the default options.
- Configure snappy (the SNAP Python interface) by running snappy\_conf.bat and
  passing to it the paths to the OSGeo4W Python installation and OSGeo4W Python
  libraries. If you left the default options, then the command should be as follows:
  C:\Program Files\snap\bin\snappy-conf.bat C:\OSGeo4W64\bin\python-qgis-ltr.bat
  C:\OSGeo4W64\apps\Python37\lib\site-packages
- The amount of heap space (RAM memory) available to SNAP Toolbox can be set by editing the *gpt.vmoptions* file. If you left the default options it should be in the *C:\Program Files\snap\bin* directory. Right click on the file, select edit and set the *Xmx* option to the desired number (e.g. for 6000 megabytes of RAM set the option to *-Xmx6000M*). Sometimes, due to Windows security settings, it is not possible to save the modified *gpt.vmoptions* file. In this case make a copy of *gpt.vmoptions* on the desktop, modify it there and then copy back to the original folder overwriting the existing *gpt.vmoptions*. Also, you need to modify snappy.ini file and set java\_max\_mem field. If you left the default option, then it should be in the *C:\OSGeo4W64\apps\Python37\lib\site-packages\snappy* directory.
- Copy all the directories from "SNAP additional modules" to the SNAP installation directory. If you left the default option, then it should be *C*:\*Program Files*\*snap*.

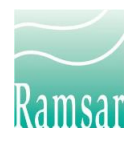

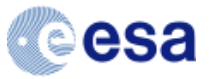

• Start SNAP, in the main menu select *Tools > Options, go to S3TBX tab* and tick the box next to *Read Sentinel-3 OLCI products with per-pixel geo-coding instead of using tie-points.* 

### **Installing R**

• Run **R-3.3.3-win.exe** leaving all the default options.

### Installing and setting up QGIS plugins

- Extract the zip archives models\_and\_workflows, rlibs and scripts in "QGIS additional software" directory into
   "C:\Users\your\_users\_name\AppData\Roaming\QGIS\QGIS3\profiles\default\proces
   sing" directory, remembering to change your\_user\_name in the path to the actual
   user name. If the directory does not exist, create it. Otherwise overwrite any files
   and directories already present if asked.
- Extract the zip archive *python\_packages* in "**QGIS additional software**" directory into "*C*:\*OSGeo4W64*\*apps*\*Python37*\*lib*\*site-packages*" directory. Overwrite any files and directories already present if asked.
- Copy the content of *plugins* folder in "QGIS additional software" directory into
   "C:\Users\your\_user\_name\AppData\Roaming\QGIS\QGIS3\profiles\default\python\
   *plugins*" directory, remembering to change your\_user\_name in the path to the actual
   user name. If the directory does not exist, create it. Otherwise overwrite any files
   and directories already present if asked.
- Start QGIS Desktop
- Select Plugins > Manage Plugins...from the main menu, find the QuickMapServices Plugin, Processing, Processing BEAM and SNAP algorithm Provider, Processing R Provider, Processing Workflows, LecoS and ThRasE plugins in the list and tick the boxes next to them – when finished click Close.

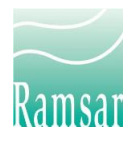

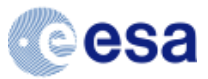

| All                                       | Search Pr                                                                                                    |         |                                                                                                    | ~              |
|-------------------------------------------|----------------------------------------------------------------------------------------------------|---------|----------------------------------------------------------------------------------------------------|----------------|
| Installed<br>Not installed<br>Upgradeable | PostGIS geoprocessing tools     PostGIS Topology Editor     PostGIS Topology Editor     PostGIS PlankAuttor     prepair for Processing     Processing PLAN and SNAP algorit     Processing PEMA and SNAP algorit     Processing VECKM Provider     Processing VMCCM Provider     Processing VMCCM Provider     Profile from Points     Profile from Points     Profile from Points     Profile from Points     Profile Food     Projection Factors     Provider Device     Provider Device     Profile from Points     Profile from Points     Profile Food     Profile Food     Profile     Profile Food     Profile Food     Profile Food     Profile Food     Profile Food     Profile Food     Profile Food     Profile Food     Profile Food     Profile Food     Profile Food     Profile     Profile Food     Profile Food     Profile Foo |         | Processing<br>Spatial data processing framework for QGIS<br>Spatial data processing framework for QGIS<br>Category: Analysis<br>More info: homepage tracker code repository<br>Author: Victor Olaya<br>Installed version: 2.12.99 (in<br>C:\Users\CTO\.qgis2\python\plugins\processing) | K              |
|                                           |                                                                                                    |         |                                                                                                    |                |
|                                           | 🛊 qNote                                                                                                    | <b></b> |                                                                                                    |                |
|                                           | CPackage                                                                                                    | •       | Upgrade all Uninstall plugin Re                                                                                                    | install plugin |

- If you need to modify any Processing options they can be accessed from the main menu: Settings > Options > Processing. Under the Providers section you need to activate GRASS, OTB, SAGA, R, SNAP, and GWA TBX collection under Workflows providers. You also need to set the path to the OTB, SNAP and R and installation directories.
- Restart QGIS

### **3** Basic usage instructions

Regardless of the installation method QGIS provides the user interface to all of the GW-A Toolbox software components. Clicking the GlobWetland Africa icon on the main QGIS task bar will open toolbox dialog containing all the processing workflows. Individual software components' functions can be accessed by opening the *Processing Toolbox*. It is accessible from the QGIS main menu under *Processing > Toolbox*.

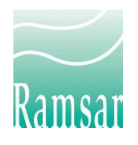

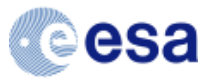

| Project Edit View Layer Settings Plugins Vector Rater Ratabase<br>□ □ □ □ □ □ □ □ □ □ □ □ □ □ □ □ □ □ □ | Web Mah Processing Help<br>[27] 1월 26 16 4년 18 18 19 19 19 20 1 10 18 18<br>[역 1 1 1 1 1 1 1 1 1 1 1 1 1 1 1 1 1 1 1                                         | ∑ mm •                                                                                                    |
|----------------------------------------------------------------------------------------------------|----------------------------------------------------------------------------------------------------|----------------------------------------------------------------------------------------------------|
| i R, - G - R, - R A G G G G G G G G G G G G G G G G G G                                                 | GlobWetland Africa toolbox - X                                                                                                    | Processing Toolbox<br>♥ \(\)                                                                                                    |
|                                                                                                    | GlobWetland Africa toolbox     1. 1. Pre-processing     2. Wetland (Habitat) Mapping     3. Post-processing     4. Svidation Tools     5. Wetland Indicators | <ul> <li>Cartography</li> <li>Q Cartography</li> <li>Q Database</li> <li>Q File tools</li> <li>Q Interpolation</li> <li>Q Layer tools</li> <li>Q Mesh</li> <li>Q Network analysis</li> <li>Q Plots</li> <li>Q Raster creation</li> <li>Q Raster creation</li> <li>Q Rester terrain analysis</li> <li>Q Vector analysis</li> <li>Q Vector analysis</li> <li>Q Vector oralisis</li> <li>Q Vector oreing</li> <li>Q Vector table</li> <li>Q Vector table&lt;</li></ul> |
|                                                                                                    | Close                                                                                                    | Models                                                                                                    |

### A workflow can be started by selecting it from the list and double clicking:

| Q Untitled Project — QGIS                                                                                                    |                                                                                                    | - 🗆 ×                                                                                                    |
|----------------------------------------------------------------------------------------------------|----------------------------------------------------------------------------------------------------|----------------------------------------------------------------------------------------------------|
| Project Edit View Layer Settings Plugins Vector Raster Database W                                                                                                    | eb <u>M</u> esh Pro <u>c</u> essing <u>H</u> elp                                                                                                    |                                                                                                    |
| GlobWetland Africa toolbox — 🗆 🗙                                                                                                    | 🏴 A A 🖫 🐔 🖫 🕐 🏵 🔍 🗉 📓 🏶 \Sigma 🛲 - 🖓                                                                                                    |                                                                                                    |
| Workflows About                                                                                                    | 🌯 🖷 🧠 뜻 뜻 뜻 뜻 👘 📩                                                                                                    | 2                                                                                                    |
| Layers <ul> <li>I. Pre-processing</li> <li>I. Pre-processing</li> <li>Wetland (Abstrat) Mapping</li> <li>Wetland (Abstrat) Mapping (witland extent and type)</li> <li>I Status mapping (witland extent and type)</li> <li>I Status mapping (with change mask)</li> <li>I Status mapping (with change mask)</li> <li>I Status mapping (with change mask)</li> <li>S. Wetland Indicators</li> </ul> | Executing algorithm 1 - Status mapping (inetiand 🚽                                                                                                    | Processing Toolbox @ @                                                                                     |
| Workflow 1 - Status mapping                                                                                                    | (wetland extent and type), Step 1 of 4: Workflow instructions                                                                                                    |                                                                                                    |
| Objective of the wor<br>Sustainable wetland mar<br>wetland types and how is<br>covers/uses provides a u<br>This workflow perform<br>optical satellite images                                                                                                    | kflow<br>hagement relies on not only the information on wetland extent but also the information or<br>and is used inside and around the wetlands. Remote sensing for mapping the wetland c<br>useful tool to assess the overall status, ecological character and functional integrity of w<br>s a detailed classification of land cover and land use inside and around wetland a<br>(e.g., Sentinel-2 and Landsat). | the distribution of various<br>overs and associated land<br>stland ecosystems.<br>ites using multi-specral |
|                                                                                                    | CP                                                                                                    | evious step Skip step > Finish Workflow<br>+ 120 LecoS<br>+ 5 Models                                       |
| Q. Type to locate (Ctrl+K)                                                                                                    | Coordinate 0.127,-0.933 🕸 Scale 1:1474286 💌 🚔 Magnifier 100%                                                                                                    | Rotation 0.0 ° ¢ V Render @ EPSG:4326                                                                      |

Any encountered errors will be available from the Log Messages Panel. In QGIS Go to: View > Panels > Log Messages or simply click on the 🗨 icon in the lower right corner:

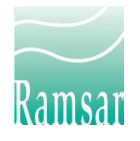

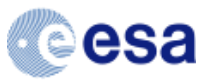

| Q Untitled Project — QGIS                       |                                 |                                                                                                    |                                                                       | – 🗆 X                     |
|-------------------------------------------------|---------------------------------|----------------------------------------------------------------------------------------------------|-----------------------------------------------------------------------|---------------------------|
| Project Edit View Layer Settings Plugins Vector | <u>R</u> aster <u>D</u> atabase | <u>W</u> eb <u>M</u> esh Pro <u>c</u> essing <u>H</u> elp                                                                                                    |                                                                       |                           |
| 🕞 👝 🚺 New Map View                              | Ctrl+M                          |                                                                                                    | 🔿 🔁 📧 🛲 📰 🛲 🗸 💭 🗸 -                                                   | T                         |
|                                                 | Ctrl+Alt+M                      |                                                                                                    |                                                                       | <i>V</i> -                |
| 🥢 🖉 Pan Map                                     |                                 | · · · · · · · · · · · · · · · · · · ·                                                                                                    | 🛯 🔍 🧠 » 🕕 🌒 🌒 📽 👌 🛓 🗠 I                                               | 🖌 🛛 🚺 🌾 🖌 👔               |
| Pan Map to Selection                            |                                 |                                                                                                    |                                                                       |                           |
| 🖸 🖉 🔎 Zoom In                                   | Ctrl+Alt++                      |                                                                                                    | ' 🗈 🕸 🛝 🏦 🐔 🐔 😘 🏠 🖌                                                   | El - 🖹 - 🔽 - 🗛 🛛 🕺 🛄      |
| Layers 🔎 Zoom Out                               | Ctrl+Alt+-                      | Executing algorithm 1 - Generate Stra                                                                                                    | tified Sample                                                         | Processing Toolbox        |
| 💉 🏨 🔍 🎙 🔍 Identify Features                     | Ctrl+Shift+I                    |                                                                                                    |                                                                       | 🍍 🍬 🔌 🔍 🖨 📄 👘             |
| Measure                                         | •                               |                                                                                                    |                                                                       | Q search                  |
| Statistical Summary                             |                                 |                                                                                                    |                                                                       | Recently used             |
| 5 Zoom Full                                     | Ctrl+Shift+F                    |                                                                                                    |                                                                       | Cartography               |
| D Zoom to Selection                             | Ctrl+J                          |                                                                                                    |                                                                       | Q Database                |
| Zoom to Laver(s)                                |                                 |                                                                                                    |                                                                       | File tools                |
| Zoom to Native Resolution (100%)                |                                 |                                                                                                    |                                                                       | Q Laver tools             |
| Com Last                                        |                                 |                                                                                                    |                                                                       | Q Mesh                    |
| Com Next                                        |                                 |                                                                                                    |                                                                       | Network analysis          |
| Beenting                                        |                                 |                                                                                                    |                                                                       | Plots                     |
| Decorations                                     | ,                               |                                                                                                    |                                                                       | Raster creation           |
| Preview Mode                                    | •                               |                                                                                                    |                                                                       | Q Raster terrain analysis |
| Show Map Tips                                   |                                 |                                                                                                    |                                                                       | Q Raster tools            |
| by New Spatial Bookmark                         | Ctrl+B                          |                                                                                                    |                                                                       | Q Vector analysis         |
| Show Spatial Bookmarks                          | Ctrl+Shift+B                    |                                                                                                    |                                                                       | Q Vector creation         |
| Show Spatial Bookmark Manager                   |                                 |                                                                                                    |                                                                       | Vector general            |
| 😂 Refresh                                       | F5                              |                                                                                                    |                                                                       | Vector overlay            |
| Layer Visibility                                | •                               | Advanced Digitizing                                                                                                    |                                                                       | Q Vector selection        |
| Panels                                          | •                               | Browser                                                                                                    |                                                                       | Vector table              |
| Toolbars                                        | •                               | Browser (2)                                                                                                    |                                                                       | Vector tiles              |
| Toggle Full Screen Mode                         | F11                             | Debugging/Development Tools                                                                                                    | warning X Processing X General X Messages X                           | → ŵ GRASS                 |
| Toggle Panel ⊻isibility                         | Ctrl+Tab                        | GPS Information                                                                                                    | e:<br>i4~1/apps/gois                                                  | GWA TBX                   |
| Toggle Map Only                                 | Ctrl+Shift+Tab                  | GRASS Tools                                                                                                    |                                                                       | Eccos                     |
|                                                 |                                 | Layer Order                                                                                                    | /qgis/.                                                               | Models     Models     OTB |
|                                                 |                                 | Layer Styling                                                                                                    | /acis/, /resources/themes\default\icons/                              | ► CR R                    |
|                                                 |                                 | ✓ Lavers                                                                                                    | efault/                                                               | 🕨 🚱 SAGA                  |
|                                                 |                                 | V Log Messages                                                                                                    | GIS3\profiles\default/svg/                                            | Scripts                   |
|                                                 |                                 | Overview                                                                                                    | ./resources/qgis.db<br>aming/QGIS/QGIS3\profiles\default/qgis-auth.db | Irends.Earth              |
|                                                 |                                 | ✓ Processing Toolbox                                                                                                    | forming extent geometry                                               |                           |
|                                                 |                                 | Results Viewer                                                                                                    |                                                                       |                           |
|                                                 |                                 | Search QMS     Search QMS     Search QMS |                                                                       |                           |
| Q. Turne to locate (Ctrl.4K)                    |                                 | Spatial Bookmark Manager                                                                                                    | Scale 1:489685 V Magnifier 100% A Potation 0                          | 0 Pender EDSC-026         |
| - The mount for the                             |                                 |                                                                                                    |                                                                       |                           |

## 3.1 Troubleshooting

| lssue                                                                | Solution                                                                                                    |
|----------------------------------------------------------------------|----------------------------------------------------------------------------------------------------|
| Installation<br>failure                                              | Make sure to run the installation as administrator. Also be aware that usernames can't have spaces or special characters.                                                                                                    |
| Missing<br>componen<br>ts                                            | Make sure that all the instructions from section 2.3 (if semi-automatic installation was used) or section 2.5 (if manual installation was used) were followed. If it is discovered that some instructions were not followed, uninstall the toolbox as described in section 2.4 and perform the installation again.                                                                                        |
| QGIS<br>Processing<br>Toolbox<br>crashes<br>when<br>starting<br>QGIS | Some QGIS plugins could clash with QGIS Processing Toolbox and make it (or<br>QGIS) crash when starting QGIS. Plugins which are included with the<br>GlobWetland-Africa Toolbox have been tested and are known to work well.<br>If you have installed other plugins and notice this issue then try updating<br>them to the latest version and if that does not help then uninstall them or<br>remove from |

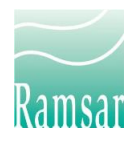

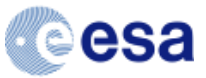

C:\Users\user\_name\AppData\Roaming\QGIS\QGIS3\profiles\default\pyth on\plugins directory.

BugsIf you encounter software bugs in the toolbox please report them throughencountertheGlobWetlandAfricaGitHubwebpage:ed in GW-https://github.com/GlobWetlandAfrica. At the main page select theA Toolboxrepository which you think is the most relevant to the encountered issue and<br/>then click the *Issues* link on the right side to the page. Read through any<br/>existing issues before creating a new one using the *New issue* button.

## **System Overview**

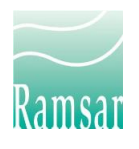

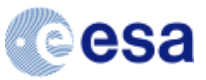

### 4 Toolbox Overview

This section provides a high-level view of the GW-A Toolbox through a conceptual model (cf. Figure 1). The conceptual model seeks to illustrate the different elements and functions of the system. The more detailed system structure including the software building blocks and their interaction as well as the main principles of system and workflow development are provided in subsequent chapters.

The GW-A Toolbox can be seen as a multipurpose system consisting of functionality for semiautomated processing and analysis of the EO data through customized processing facilities, and decision support tools for mapping and reporting (cf. Figure 1).

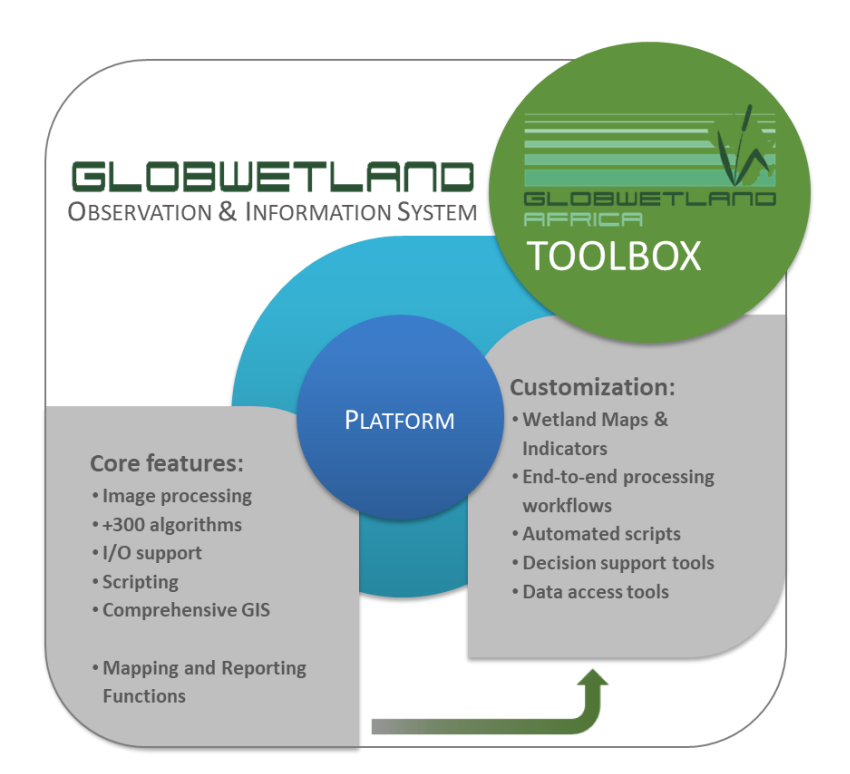

Figure 1. The GW-A Toolbox is developed as a customisation of the 'Platform' which is a complete suite of open source software for managing, processing and analysing Earth Obser-vation data and building customised workflows to cover multiple needs, from those of wetland specialists and engineers to managers and policy makers

### 4.1 Software Architecture

The GW-A Toolbox development is based on a modular software architecture framework, which is structured around a central component controlling a number of extension

GLOBWETLAND AFRICA

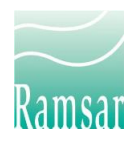

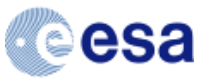

components that expand its core functionality. The central component of the GW-A toolbox is an open source geographic information system (GIS) software, QGIS, which provides the basic functions and features for working with geospatial data and an easy to use graphical user interface (GUI). The other confirmed components of the GW-A toolbox are: GRASS GIS and SAGA GIS (large toolboxes of raster and vector analysis algorithms), Sentinel Application Platform - SNAP (processing of visible, thermal and radar ESA data products), Orfeo Toolbox (high resolution image processing), Python and R-scripts (advanced analysis).

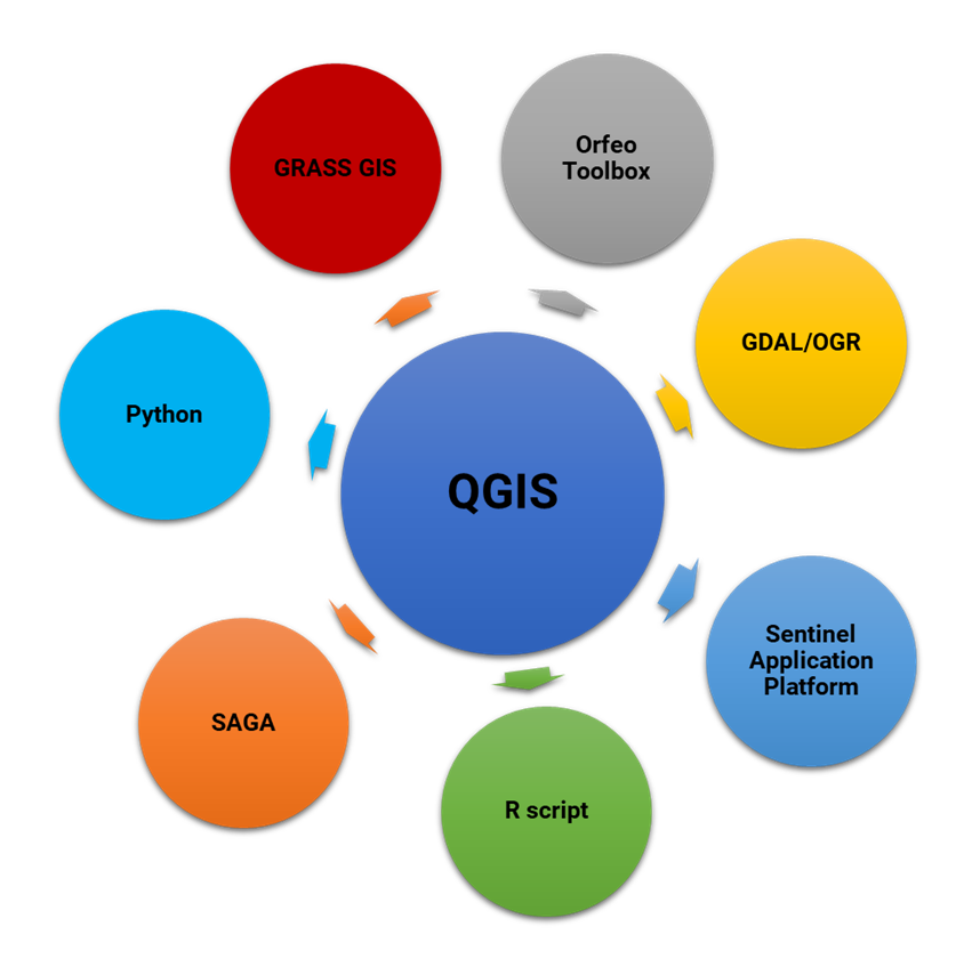

Figure 2. Open source software packages providing the required functionality for the GW-A toolbox.

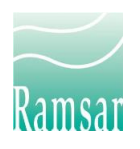

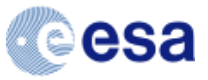

### 4.2 Graphical User Interface

QGIS was chosen as the central integrating platform, due to its clear and accessible GUI, strong development community, ease of implementing additional functionalities through Python plugins and its high level of interoperability with major GIS data formats through the use of the Geospatial Data Abstraction Library (GDAL/OGR) library.

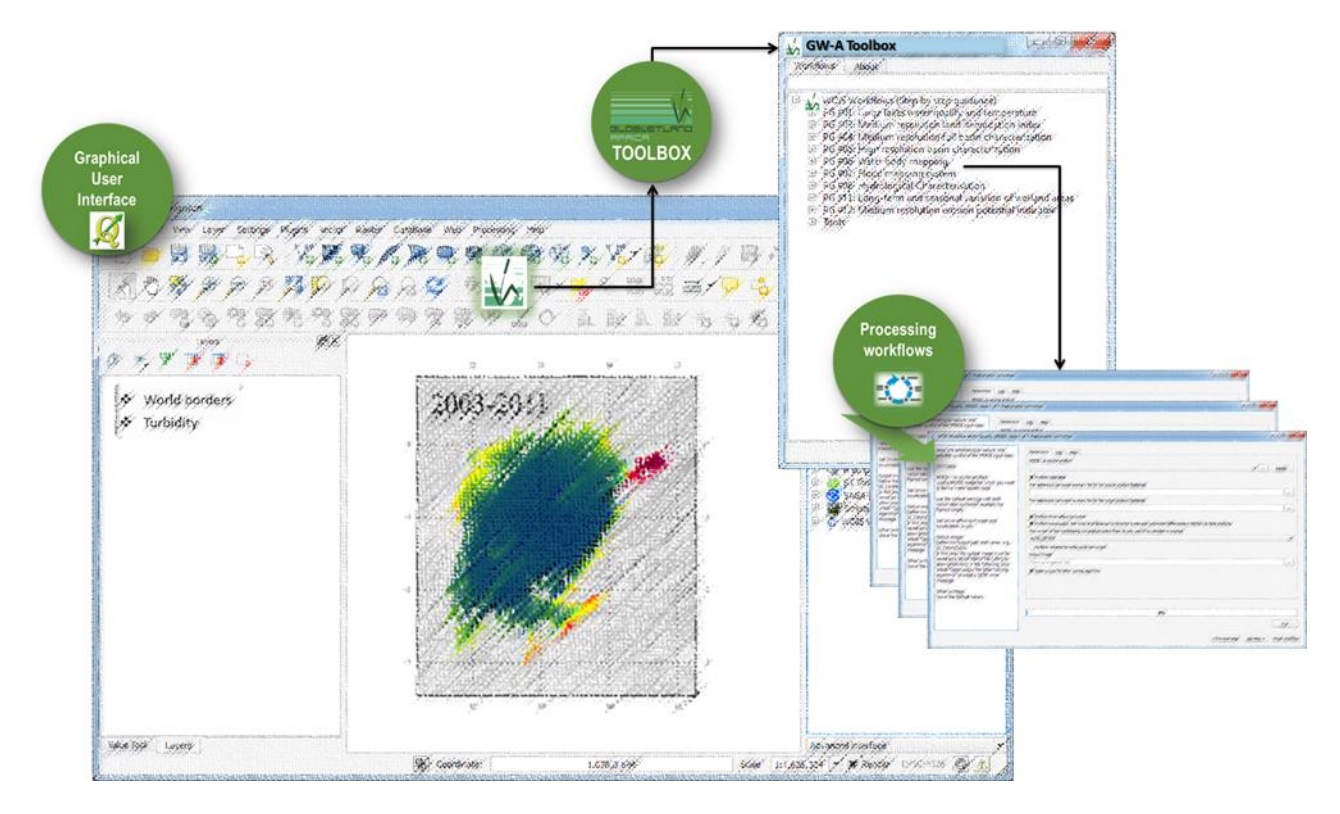

Figure 3. Schematics of the graphical user interface (GUI) for the GW-A Toolbox. The GUI is based on QGIS, but modified to include a GW-A Toolbox button on the menu ribbon. This button loads the Toolbox from where the user can select and run the customized end-to-end processing workflows for the entire suite of GW-A products and indicators.

All the software components to be used for EO processing (i.e. GRASS, Orfeo Toolbox, SNAP, R and Python scripts) are seamlessly integrated into QGIS via the Processing framework.

### 4.3 Workflow, Scripts and Models

A QGIS plugin has been developed that enables the creation of workflows from individual Processing algorithms. The Processing workflow plugin comes with a workflow creator tool which provides a simple GUI for creating new workflows and modifying the existing ones (see Figure 4). Once a workflow is saved it appears in the Processing toolbox among all the other tools, and also under an icon on the main QGIS toolbar. The saved workflows do not contain

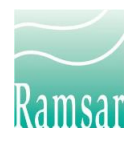

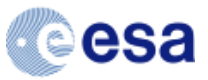

any information on the internal workings of the algorithms used within the workflow steps, making them robust in case there are any changes to those algorithms.

| Algorithms                                                                                                    | Wetland Inventory                                                                                                    | Wetland Inventory PG#1: Wetland Inventory |                                                                                                    |                |        |  |
|----------------------------------------------------------------------------------------------------|----------------------------------------------------------------------------------------------------|-------------------------------------------|----------------------------------------------------------------------------------------------------|----------------|--------|--|
|                                                                                                    | Workflow instructions FMask Landsat Mask for Sentinel 2 for Wetland                                                                                        | d Inventory                               | Water and Wetness Indices Topographic Wetness Inde                                                                                                 | x Water and We | tnes D |  |
| <ul> <li>BEAM (Envisat image analysis)</li> <li>Analysis - MERIS</li> <li>Analysis - MERIS - CoastColour</li> <li>Analysis - AATSR</li> <li>Classification</li> <li>I/O</li> <li>Miscellaneous</li> <li>GDAL1/OGR</li> <li>[GDAL] Conversion</li> <li>[GDAL] Conversion</li> <li>[GDAL] Projections</li> <li>[GDAL] Projections</li> <li>[OGR] Conversion</li> <li>[OGR] Conversion</li> <li>[GOAL] Projections</li> <li>[OGR] Conversion</li> <li>[OGR] Miscellaneous</li> <li>[GOAL] Projections</li> <li>[OGR] Miscellaneous</li> <li>[GALS commands</li> <li>Imagery (in?)</li> <li>Master (r.*)</li> <li>Vector (v.*)</li> <li>Visualization(NVIZ)</li> <li>© GRASS G15 Commands</li> </ul> | Workflow instructions       PMask Landsat       Mask for Sentinel 2 for Wetlands         A A A ●       # Cloud masking                                     | Ad Inventory                              | Water and Wetness Indices     Topographic Wetness Inde       ers     Log       of Landsat product                                                  | Water and We   | A A    |  |
| > Imagery (i.*)     Miscellaneous (m.*)     Raster (r.*)     Vector (v.*)     Vector (v.*)     Models                                                                                                    | Specify the path to the output file. Store the cloud mask in the directory of the Landsat product. Choose an output file name that ends with "_fmask.tif". | Angles file<br>[Save to<br>Saturatio      | (e. If not existing, it will be created in this location.<br>temporary file)<br>n mask file. If not existing, it will be created in this location. |                | ¥      |  |
| Budyko     Mangrove Mapping     SDG 6.6.1 reporting                                                                                                    |                                                                                                    | Normal                                    |                                                                                                    |                | •      |  |

*Figure 4. Illustration of the graphical user interface for creating step-by-step processing wizards.* 

The workflows provide a step-by-step guidance through more complex GIS processes, such as wetland classification, with the output of earlier steps being used as the input to the later ones. Once an algorithm has been integrated into the Processing toolbox it can be used inside workflows without any restrictions. The workflows can contain steps with tools from different algorithm providers, allowing the workflow creator to exploit the strengths of all the providers available within Processing.

Processing also provides functionality to call the different algorithms inside simple Python scripts and thus to create new tools. This is useful, for example, when it comes to processing time-series data. Instead of the user having to repeat the same operation multiple times on a large number of time-series images, the script can automate the process. Saved scripts appear in the Processing toolbox along with all the other algorithms, and they are presented to the user with the standardized GUI and can be included in workflows.

Finally, the Processing models can be used, similarly to scripts, for automatizing algorithm execution. However, unlike scripts, the models can be created using a drag-and-drop GUI interface thus making them easier to create and modify for non-technical users (cf. Figure 5).

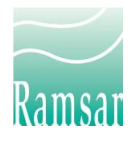

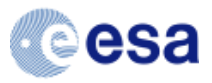

|                                                                  |                   |                               |                            | 1.5       |              |
|------------------------------------------------------------------|-------------------|-------------------------------|----------------------------|-----------|--------------|
| Q Model Designer - Land cover                                    | area statistics   |                               |                            | _         | $\times$     |
| <u>M</u> odel <u>E</u> dit <u>V</u> iew                          |                   |                               |                            |           |              |
| 📁 🗟 🛃 🖏 🖏 😽 🖉 🔎                                                  | 9 19 13 🔒 🗛 🗞 👔 🕨 |                               |                            |           |              |
| Inputs                                                           |                   | ( 伊) Cassification map        | 88                         |           |              |
| Variables Model Properties<br>Undo History @@<br><empty></empty> |                   | ●In +<br>② r.report<br>Out +● | ∷<br>∞<br>u⇒ Output statis | tics file | \$<br>×× ••• |

Figure 5. The QGIS drag-and-drop model builder

### 4.4 GW-A Toolbox workflows

In addition to the ability for users to develop their own image processing workflows the GW-A Toolbox also comes with a number of processing workflows that have been developed in response to the user requirements for products and tools to support mapping of wetland extent and condition. The embedded workflows in the current GW-A Toolbox version are as follows:

### 1. Pre-processing

• These processing workflows allow users to perform the necessary preprocessing steps of Sentinel-1, sentinel-2 and Landsat 8/9 to prepare data for subsequent analysis and classification.

### 2. Wetland (Habitat) Mapping

• The Wetland Habitat Mapping workflows provides the needed functionality to perform a detailed classification of the state and change in land cover and land use in wetland sites and their surrounding areas.

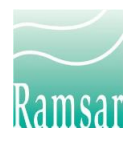

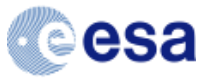

### 3. Post-processing

• The post-processing workflow provide the users with the opportunity to perform manual post-classification editing.

### 4. Validation tools

The validation workflows can be used to generate sample locations and used them to perform Accuracy Assessment i.e. an independent verification of map outputs.

### 5. Wetland indicators

The wetland indicator workflows allow users to generate wetland status and trend indicators from the wetland information products. It also contains a workflow for Sustainable Development Goal (SDG) indicator 6.6.1 reporting.

For each of the workflows a small training kit has been prepared that consist of background presentations, a step-by-step tutorial and a tutorial data set designed to help the users become familiar with the features and capabilities of the GW-A Toolbox. The training kit is distributed as separate appendix to this document.

#### 5 **Updates**

This section will include notifications of important updates for future releases of the GlobWetland Africa Toolbox

### Version 1.2

General bug fix and updating of software components to latest versions. This version also includes new validation tools including functionality for generating stratified random samples:

- Creation of sampling unit polygons to match raster resolution
- Option for 3 x 3 pixel sampling unit
- easy creation of .kml files for Google Earth

Accuracy assessment now done by one single tool

Class value extraction done in same script as error matrix and statistics

Now supports weighted accuracy assessments and unbiased area Statistics.

- Implementation of methods from Olofsson et al. 2013 & Card 1982
- Proportional weighted accuracy estimators
- Unbiased area estimates (corrections applied using error matrix)

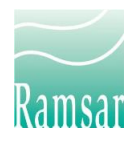

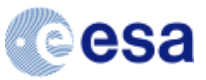

• Confidence intervals (95%) supplied with all statistics

### Version 1.3

General bug fix and updating of software components to latest versions. This version also includes a new placeholder for indicator workflows, including:

- SDG 6.6.1.a reporting
  - This workflow allows users to report on SDG 6.6.1.a "spatial extent of water related ecosystems" by returning area statistics on vegetated wetlands and open water respectively within a user defined region (e.g. a country mask)
- Wetland area statistics
  - Calculates the area present in each of the categories of a user-selected map
- Wetland change (post-classification comparison)
  - A detailed tabulation of changes between two maps
- Wetland fragmentation
  - Supports generation of both landscape and patch level fragmentation indices
- Wetland time-series analysis
  - Makes each pixel value a function of the values assigned to the corresponding pixels in the input image time-series (e.g. min, max, mean, median, quartile, percentile)

### Version 1.4 (beta release)

This release focused on improving the workflow design, both from functionality and visualization perspectives:

- Standardized the look of all workflows and improved the user experience. This was facilitated by new functionality in the Workfows plugin allowing for the usage or Markdown syntax and cascading style sheets (CSS) when styling workflow instructions.
- Addition of workflow for national-scale Sustainable Development Goal (SDG) indicator 6.6.1 reporting.
- Various fine-tuning of workflow steps and associated R and Python scripts and Processing models.

### Version 1.5

This is the final release of the toolbox as part of the GlobWetland-Africa project. It sets the scene for long-term exploitation of the toolbox and for possible future developments.

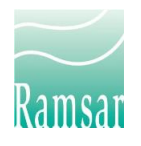

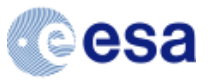

- Replacement of SWAT hydrological modelling framework by TauDEM-Budyko modelling framework. This removes a lot of software dependencies (e.g. MapWindow) thus simplifying the installation and future maintenance. It also removes the last major obstacle to cross-platform (Windows and Linux) toolbox usage. The hydrological outputs are still of high accuracy<sup>1</sup>.
- Update of toolbox software components to:
  - QGIS 2.18.28 this is the last QGIS release of the 2.x series and has been in long-term support for over a year
  - o SNAP 6.0.6
  - o GRAS 7.4.4
  - OrfeoToolbox 5.0.0
  - Python 2.7.14
  - o TauDEM 5.3
- Removal of PostGIS which was not utilized within the toolbox.
- Various fine-tuning of workflow steps and associated R and Python scripts and Processing models.

### Version 2.0

This is the latest major update to the GWA toolbox to ensure align it with the latest developments of the underlying software components, namely QGIS 3.x, GRASS GIS, Orfeo Toolbox and SNAP. This release is also simplifying the backend to ease the installation, operation and maintenance of the toolbox.

- Update of toolbox software components to:
  - QGIS 3.16 this is a long-term support release
  - SNAP 8.0.8
  - o GRAS 7.8
  - OrfeoToolbox 7.3.0
  - Python 3.7
  - o R 3.3.3
  - TauDEM (removed)

The simplification also means that certain previously supported product groups is no longer supported including wetland inventory, inundation regime, water quality, hydrological modelling and mangroves mapping. User still interested in wetland, mangroves and

<sup>&</sup>lt;sup>1</sup> Kittel, C. M. M., Nielsen, K., Tøttrup, C., and Bauer-Gottwein, P.: Informing a hydrological model of the Ogooué with multi-mission remote sensing data, Hydrol. Earth Syst. Sci., 22, 1453-1472, https://doi.org/10.5194/hess-22-1453-2018, 2018. GLOBWETLAND AFRICA

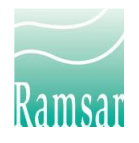

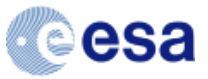

inundation mapping can still do this for limited areas using the Wetland (Habitat) Mapping workflows, while users interested in Hydrological Modelling can still access the Python implementation of the Budyko hydrological modelling scheme and its QGIS integration here: https://github.com/DHI-GRAS/budyko-qgis

#### 6 Software references

The software components included as part of the GW-A Toolbox are all established open source/public domain packages with a long history, a very strong user community and extensive online documentation. The following table briefly describes the included software components and provides links to their respective webpages for further reading.

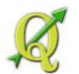

QGIS (formerly known as Quantum GIS) is a powerful and user friendly Open Source Geographic Information System licensed under the GNU General Public License (GPL).

For more information see www.ggis.org

Geographic Resources Analysis Support System, commonly referred to as GRASS-GIS, is an advanced open source GIS and image processing software, which is licensed under GNU GPL.

For more information see http://grass.osgeo.org/

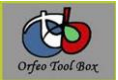

Orfeo Tool Box (OTB) is an Open source library of advanced image processing algorithms for high resolution images. OTB is distributed under a free software license CeCILL (similar to GPL)

For more information see http://www.orfeo-toolbox.org

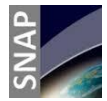

Sentinel Application Platform is an open source (GNU GPL) toolbox for reading, post-processing, analysing and visualising the large archive of data from ESA SAR missions including ERS-1 & 2, ENVISAT and Sentinel 1, 2 and 3.

For more information see <a href="http://step.esa.int/main/toolboxes/snap/">http://step.esa.int/main/toolboxes/snap/</a>

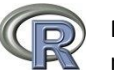

R is a statistical software package which can be applied for statistical analysis (e.g. linear and nonlinear modeling, classical statistical tests, time-series analysis, classification, clustering.) and graphical techniques. R is available as Free Software under the GNU GPL.

For more information see <a href="http://www.r-project.org/">http://www.r-project.org/</a>

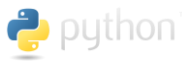

Python is a scripting language, very popular with scientific and geographic communities. It includes numerous packages for GIS analysis, advanced modelling and data processing. Python is available as Free Software under Python Software Foundation license.

For more information see <a href="https://www.python.org/">https://www.python.org/</a>

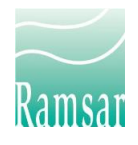

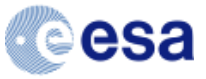

### Acknowledgement

The GlobWetland Africa Toolbox has been developed under the GlobWetland Africa project which is a large Earth Observation application project funded by the European Space Agency (ESA) in partnership with the African Team of the Ramsar convention on wetlands.

### License

The GlobWetland Africa Toolbox is a free software; you can redistribute it and/or modify it under the terms of the GNU General Public License as published by the Free Software Foundation; either version 2 of the License, or (at your option) any later version.

The full GNU General Public License is available in LICENSE.txt or <a href="http://www.gnu.org/licenses/gpl.html">http://www.gnu.org/licenses/gpl.html</a>

### **Disclaimer of Warranty (GPLv3)**

THERE IS NO WARRANTY FOR THE PROGRAM, TO THE EXTENT PERMITTED BY APPLICABLE LAW. EXCEPT WHEN OTHERWISE STATED IN WRITING THE COPYRIGHT HOLDERS AND/OR OTHER PARTIES PROVIDE THE PROGRAM "AS IS" WITHOUT WARRANTY OF ANY KIND, EITHER EXPRESSED OR IMPLIED, INCLUDING, BUT NOT LIMITED TO, THE IMPLIED WARRANTIES OF MERCHANTABILITY AND FITNESS FOR A PARTICULAR PURPOSE. THE ENTIRE RISK AS TO THE QUALITY AND PERFORMANCE OF THE PROGRAM IS WITH YOU. SHOULD THE PROGRAM PROVE DEFECTIVE, YOU ASSUME THE COST OF ALL NECESSARY SERVICING, REPAIR OR CORRECTION.

### Limitation of Liability (GPLv3)

IN NO EVENT UNLESS REQUIRED BY APPLICABLE LAW OR AGREED TO IN WRITING WILL ANY COPYRIGHT HOLDER, OR ANY OTHER PARTY WHO MODIFIES AND/OR CONVEYS THE PROGRAM AS PERMITTED ABOVE, BE LIABLE TO YOU FOR DAMAGES, INCLUDING ANY GENERAL, SPECIAL, INCIDENTAL OR CONSEQUENTIAL DAMAGES ARISING OUT OF THE USE OR INABILITY TO USE THE PROGRAM (INCLUDING BUT NOT LIMITED TO LOSS OF DATA OR DATA BEING RENDERED INACCURATE OR LOSSES SUSTAINED BY YOU OR THIRD PARTIES OR A FAILURE OF THE PROGRAM TO OPERATE WITH ANY OTHER PROGRAMS), EVEN IF SUCH HOLDER OR OTHER PARTY HAS BEEN ADVISED OF THE POSSIBILITY OF SUCH DAMAGES.

### Contact

Any questions regarding the GW-A Toolbox can be directed to:

| Project Lead            | Software Developer       | ESA Technical Officer                             |
|-------------------------|--------------------------|---------------------------------------------------|
| Dr. Christian Tøttrup   | Radoslaw Marcin Guzinski | Marc Paganini                                     |
| DHI GRAS A/S            | DHI GRAS A/S             | European Space Agency, ESA-ESRIN                  |
| Agern Allé 5            | Agern Allé 5             | Exploitation & Services Division, Project Section |
| DK-2970 Hørsholm        | DK-2970 Hørsholm         | 00044 Frascati                                    |
| Denmark                 | Denmark                  | Italy                                             |
| phone: +45 4516 9481    | phone: +45 4516 9479     | phone: +39-06-941-80 653                          |
| <u>cto@dhi-gras.com</u> | rmgu@dhigroup.com        | marc.paganini@esa.int                             |